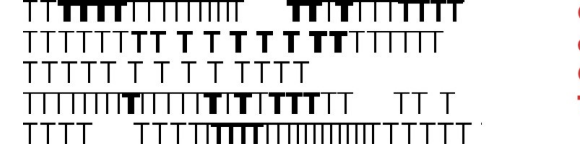

# Procedura per la presentazione della domanda di ammissione al **Master di II livello in PIANOFORTE**

Anno Accademico 2024/2025

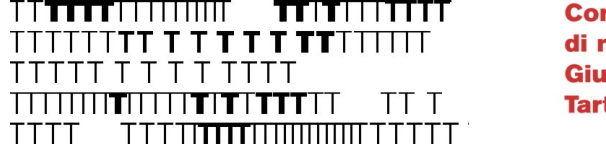

#### PRIMA DI COMINCIARE

- Prendi visione del Bando
- Verifica di essere in possesso dei requisiti di accesso
- Verifica di avere tutti i documenti richiesti prima di cominciare la procedura

CONSIGLIO Utilizza il Browser «Google Chrome»

## Cliccare qui: https://servizi1.isidata.net/home/Index.aspx

#### 1. Clicca qui:

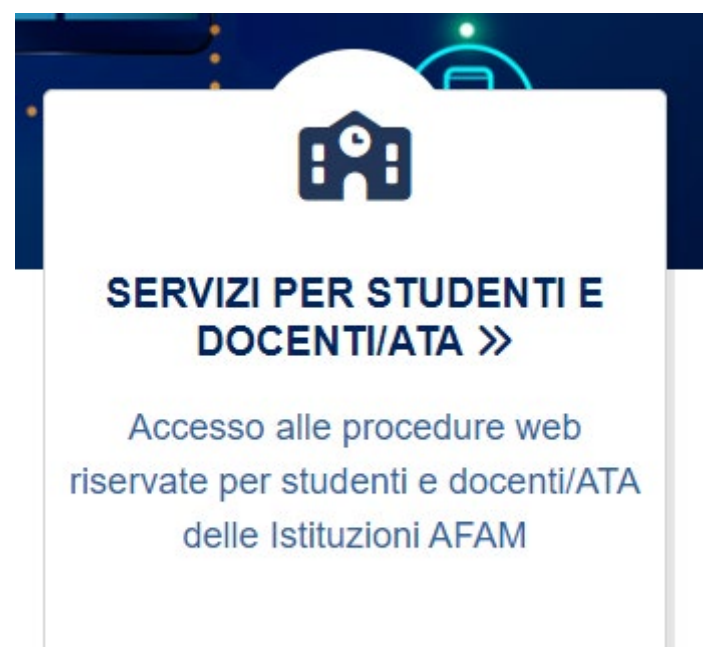

#### 2. Clicca su «Accesso Studenti»

Conservatorio

Trieste

di musica

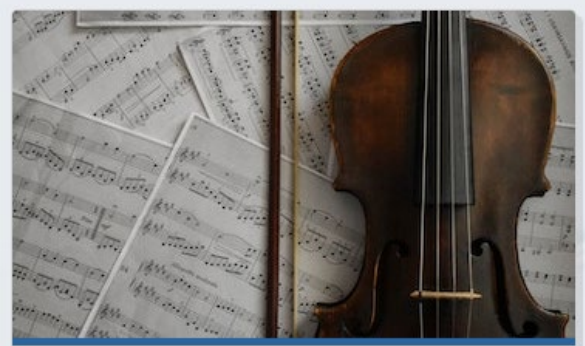

Conservatori Di Musica

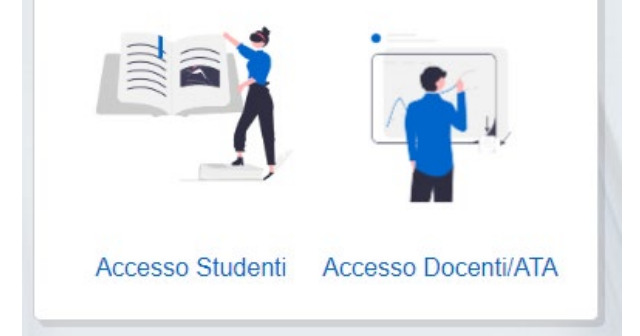

Seleziona la lingua preferita e clicca su 1) Inserimento domanda AMMISSIONE.

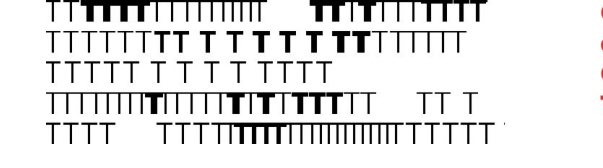

Conservatorio di musica Giuseppe Tartini Trieste

Una volta ottenute le credenziali, potrai visualizzare la domanda di ammissione cliccando

#### SU

#### 2) Modifica domanda AMMISSIONE

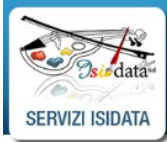

Servizi per gli studenti - Istituti di Alta Cultura - Conservatori

| 2 1) Inserimento domanda AMMISSIONE                    |
|--------------------------------------------------------|
| 2) Modifica domanda AMMISSIONE                         |
| 3) Gestione richiesta IMMATRICOLAZIONE                 |
| 4) Gestione dati ALLIEVI IMMATRICOLATI                 |
| 5) Inserimento domanda PRIVATISTI                      |
| 6) Modifica domanda PRIVATISTI                         |
| 7) PRIVATISTI IMMATRICOLATI - nuovi esami da sostenere |
| 8) Comunicati                                          |

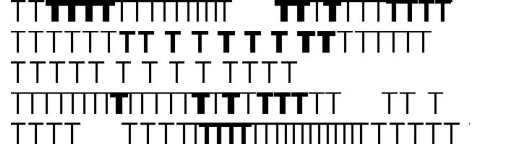

#### Seleziona «TRIESTE» dal menù a tendina

| RVIZI PER GLI STUDENTI<br>Ivenuto<br>ease 2022,06001 |                                                              | 2 Assist techica                                                                                                    | sito                                                |
|------------------------------------------------------|--------------------------------------------------------------|----------------------------------------------------------------------------------------------------|-----------------------------------------------------|
|                                                      |                                                              |                                                                                                    |                                                     |
|                                                      | - Salaziona il Conservatorio per la Dichiasta di Ammissione: | (                                                                                                    | $\overline{\mathbf{x}}$                             |
|                                                      |                                                              | · · · · · · · · · · · · · · · · · · ·                                                                               |                                                     |
| i                                                    | RVIZI PER GLI STUDENTI<br>venuto<br>ease 2022,06001          | RVIZI PER GLI STUDENTI<br>venuto<br>ease 2022,06001<br>■ Seleziona il Conservatorio per la Richiesta di Ammissione: | RVIZI PER GLI STUDENTI<br>venuto<br>ease 2022,06001 |

| TTTTT <b>TT T T T T T TTT</b> TTTTT         |
|---------------------------------------------|
| ТТТТТ Т Т Т Т ТТТТ                          |
| ┼┼┼┼┼╎ <b>┲</b> ╎┼┼╎ <b>┲╎┲┼┰┰┰</b> ┼┼ ┼┼ ┼ |
|                                             |

### Inserisci i dati richiesti e clicca su «INVIA CODICE»

| *Nome:                        |                                                                                        |                     |
|-------------------------------|----------------------------------------------------------------------------------------|---------------------|
| *Cognome:                     |                                                                                        |                     |
| *Email:                       |                                                                                        |                     |
| Codice fiscale:               |                                                                                        |                     |
|                               |                                                                                        |                     |
| CODICE FISCALE Non obbligator | io ma utile per eventuale Login mediante SPID (se l'Istituzior<br>servizio)            | ne ha attivato tale |
| CODICE FISCALE Non obbligator | io ma utile per eventuale Login mediante SPID (se l'Istituzior<br>servizio)<br>Captcha | ne ha attivato tale |

#### ATTENZIONE:

- Il nome e il cognome devono essere quelli del Candidato, anche se minorenne
- L'e-mail inserita deve essere accessibile e consultabile per poter completare la procedura
- Il Conservatorio utilizzerà l'e-mail inserita per comunicare con il Candidato
- Per cittadini non-italiani: il Codice Fiscale inserito deve essere stato validato dall'Agenzia delle Entrate, altrimenti lasciare il campo vuoto.

NB il Conservatorio di Trieste **NON** utilizza il Login mediante SPID

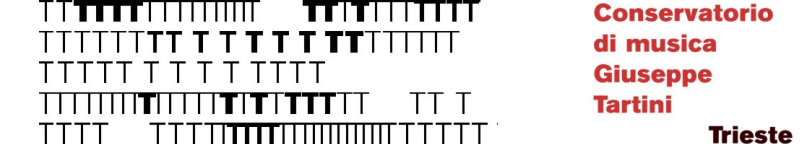

#### ATTENZIONE!!

Gli Studenti il cui nome riporta caratteri non afferenti al latino di base (es. ĐćčŠ) dovranno scrivere il proprio nome con il corrispondente simbolo non accentato (es. DccS).

Eventuali caratteri non afferenti al latino di base verranno corretti d'ufficio.

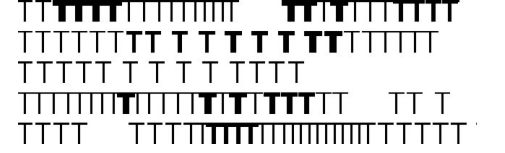

#### Usare il codice di controllo ricevuto via email

CONSERVATORIO DI MUSICA GIUSEPPE TARTINI <noreply@ml.isidatasmtp3.net>

Invio codice di controllo per domanda di Ammissione

[Non ricevi spesso messaggi di posta elettronica da noreply@ml.isidatasmtp3.net. Per informazioni sull'importanza di questo fatto, visita https://aka.ms/LearnAboutSenderIdentification.]

--- CONSERVATORIO DI MUSICA "GIUSEPPE TARTINI" - TRIESTE ---

Gentile Studente,

Di seguito, per completare l'immissione dei dati e generare la domanda di ammissione, è riportato il codice di controllo che deve digitare nella casella di testo

- Nominativo:

- Codice controllo:

Cordiali saluti.

|            | Invia nuovo codice                                     |  |
|------------|--------------------------------------------------------|--|
|            |                                                        |  |
| Inserire i | l codice di controllo che vi è stato inviato via email |  |
|            |                                                        |  |

# Per riprendere la domanda in momenti successivi:

#### Clicca su

#### 2) Modifica domanda AMMISSIONE

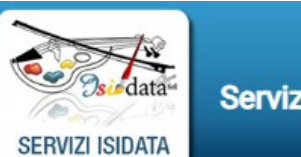

8) Comunicati

Servizi per gli studenti - Istituti di Alta Cultura - Conservatori

| 2 1) Inserimento domanda AMMISSIONE                    |  |
|--------------------------------------------------------|--|
| 2) Modifica domanda AMMISSIONE                         |  |
| 3) Gestione richiesta IMMATRICOLAZIONE                 |  |
| 4) Gestione dati ALLIEVI IMMATRICOLATI                 |  |
| 5) Inserimento domanda PRIVATISTI                      |  |
| 6) Modifica domanda PRIVATISTI                         |  |
| 7) PRIVATISTI IMMATRICOLATI - nuovi esami da sostenere |  |
|                                                        |  |

| TTTTT <b>TT T T T T T TTT</b> TTTTT                  |  |
|------------------------------------------------------|--|
| ТТТТТ Т Т Т Т ТТТТ                                   |  |
| ┼┼┼┼┼┼ <b>┲</b> ╎┼┼╎ <b>┲</b> ╎ <b>┲</b> ╎┲┰┲┼┼ ┼┼ ┼ |  |
| ┰┰┰┰╴──┰┰┰┰ <b>┰┰┰┎</b> ╟╢╢╢╢╢╢┰┰┰┰┰╵                |  |

Conservatorio di musica Giuseppe Tartini Trieste

Seleziona «TRIESTE» e inserisci Codice e Password. ATTENZIONE: l'accesso tramite SPID/CIE non è abilitato

| LOGIN AMMISSIONI |                                                                                                    | 8 |
|------------------|----------------------------------------------------------------------------------------------------|---|
| Conservatorio    | TRIESTE V                                                                                                    |   |
| Codice           |                                                                                                    |   |
| Password         |                                                                                                    |   |
|                  | Accedi<br>B (1) ENTRA CON SPID/CIE                                                                                              |   |
| Email            | Password della Richiesta di Ammissione smarrita:<br>Seleziona sopra il Conservatorio e inserisci l'email usata per la richiesta |   |
|                  |                                                                                                    |   |

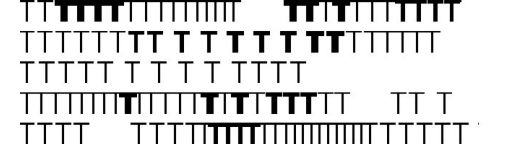

#### Inserire l'anagrafica e cliccare su SALVA

| Codice                                    | XXXX                                                                                                    |            |
|-------------------------------------------|----------------------------------------------------------------------------------------------------|------------|
| *Password                                 | XXXXXXXXX                                                                                                    | 8          |
| *Cognome:                                 | COGNOME DELLO STUDENTE                                                                                                    |            |
| *Nome:                                    | NOME DELLO STUDENTE                                                                                                    |            |
| *Sesso                                    | SELEZIONARE OPZIONE                                                                                                    | ~          |
| *Data di nascita                          | DATA DI NASCITA                                                                                                    |            |
| Codice fiscale                            | Per chi utilizzerà SPID compilare anche il Codice Fiscale<br>CODICE FISCALE (per gli stranieri: serve validazione da parte dell'Agenzia delle Entrate!)                               |            |
| *Tipo corso                               | Selezionare il TIPO CORSO OPZIONI: MASTER 2° LIVELLO                                                                                                    | ~ <u>i</u> |
| *Corso                                    | Scegliere il corso PIANOFORTE (MASTER II LIVELLO 2022)                                                                                                    | ~ <u>i</u> |
| Eventuale specifica corso                 | NON COMPILARE QUESTO CAMPO                                                                                                    |            |
| In possesso DSA/BES                       | Compilare SOLO SE: 1) in possesso di DSA/BES; 2) disabilità - indicare la percentuale assegnata.<br>ATTENZIONE: caricare relativa documentazione nella sezione dedicata agli allegati |            |
| Eventuale Link Audio Video (se richiesto) | NON COMPILARE QUESTO CAMPO                                                                                                    |            |
| Email                                     | EMAIL INSERITA IN SEDE DI REGISTRAZIONE                                                                                                    | <u> </u>   |
| Telefono                                  | Telefono fisso obbligatorio se non si inserisce il n° di Cellulare                                                                                                    | 1          |
| Cellulare                                 | N° di cellulare obbligatorio se non si inserisce il n° di telefono fisso                                                                                                    | i          |
| Note                                      |                                                                                                    |            |
|                                           |                                                                                                    |            |
|                                           | SALVA                                                                                                    |            |

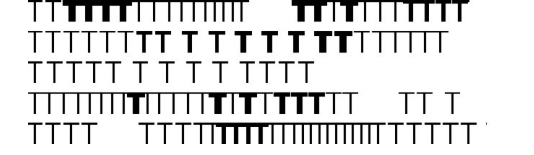

### Proseguire nella compilazione della domanda

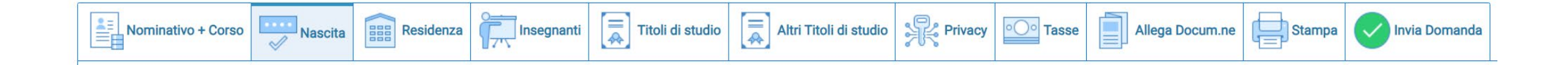

| ТТТТТТ <b>ТТ Т Т Т Т Т ТТ</b> ТТТТТТ       |  |
|--------------------------------------------|--|
| ΤΤΤΤΤ Τ Τ Τ Τ ΤΤΤΤ                         |  |
| ┼┼┼┼┼ <b>┲</b> ╎┼┼╎ <b>┲╎┲┼┰┰┰</b> ┼┼ ┼┼ ┼ |  |
|                                            |  |

#### NASCITA

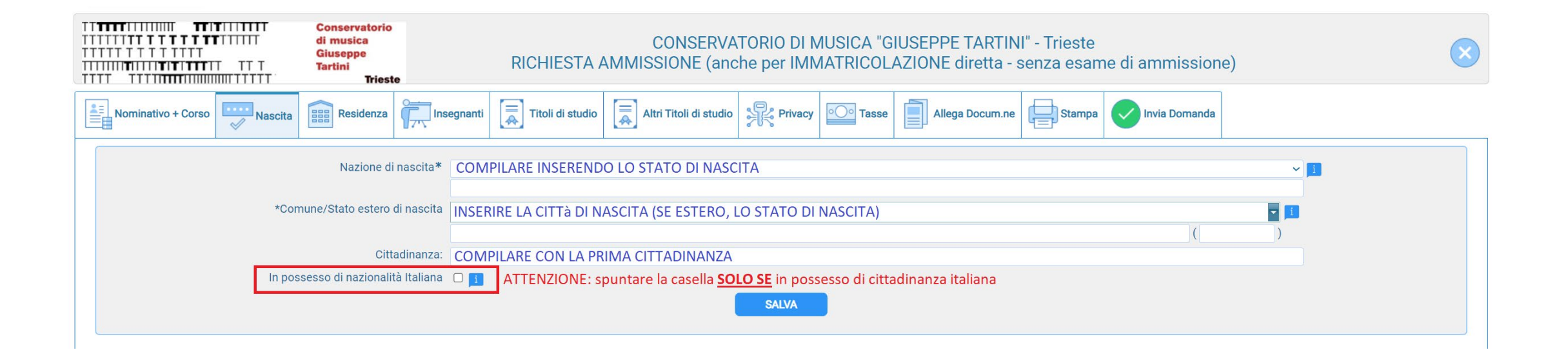

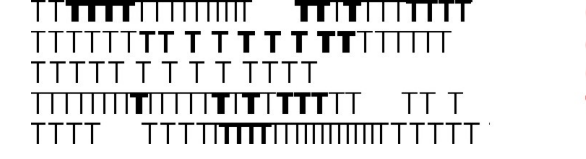

#### RESIDENZA

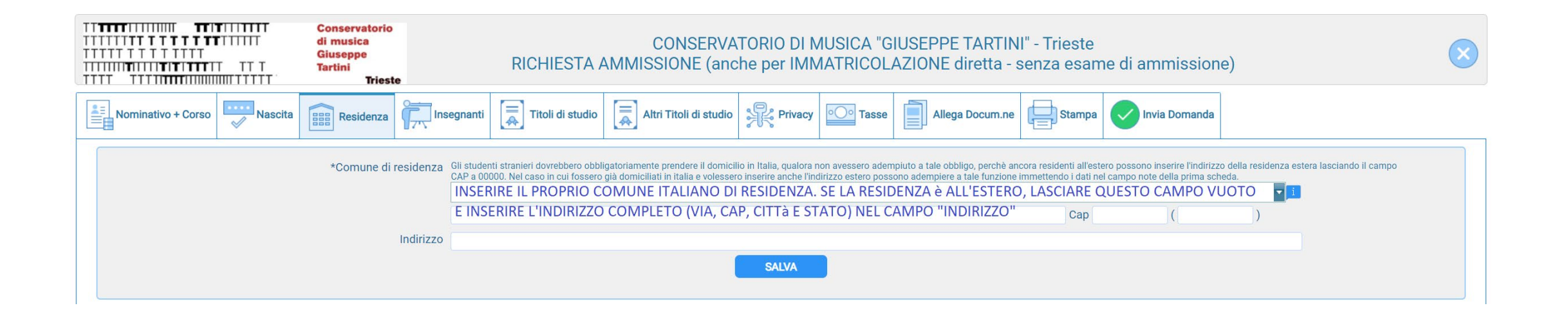

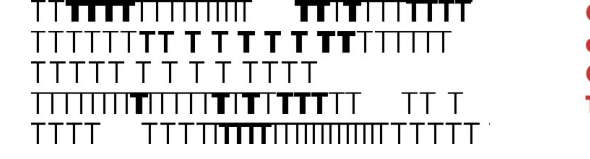

#### INSEGNANTI

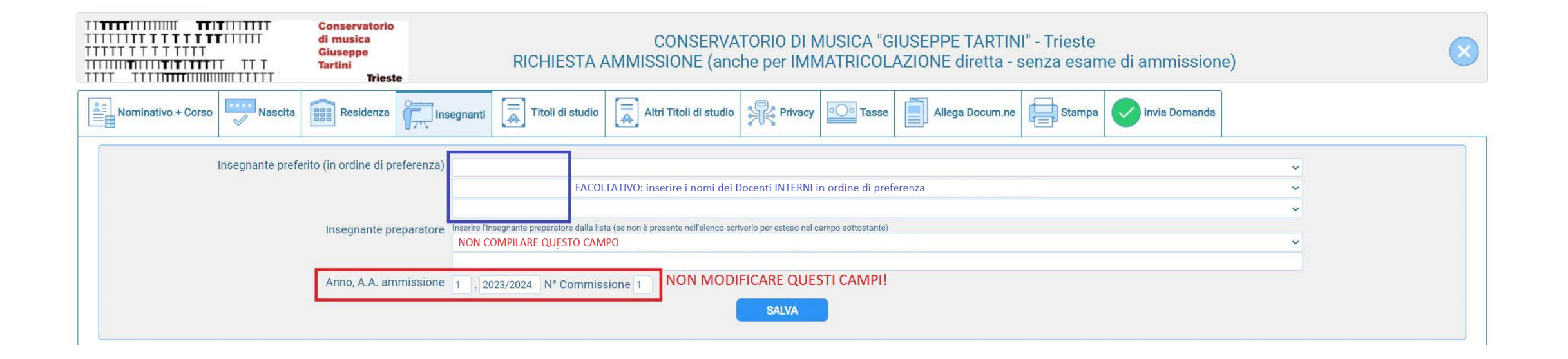

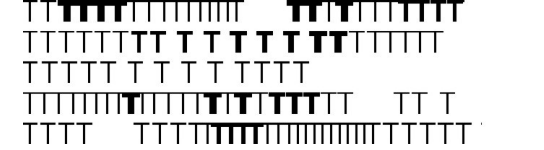

### TITOLI DI STUDIO: si fa riferimento al titolo di studio richiesto per l'accesso

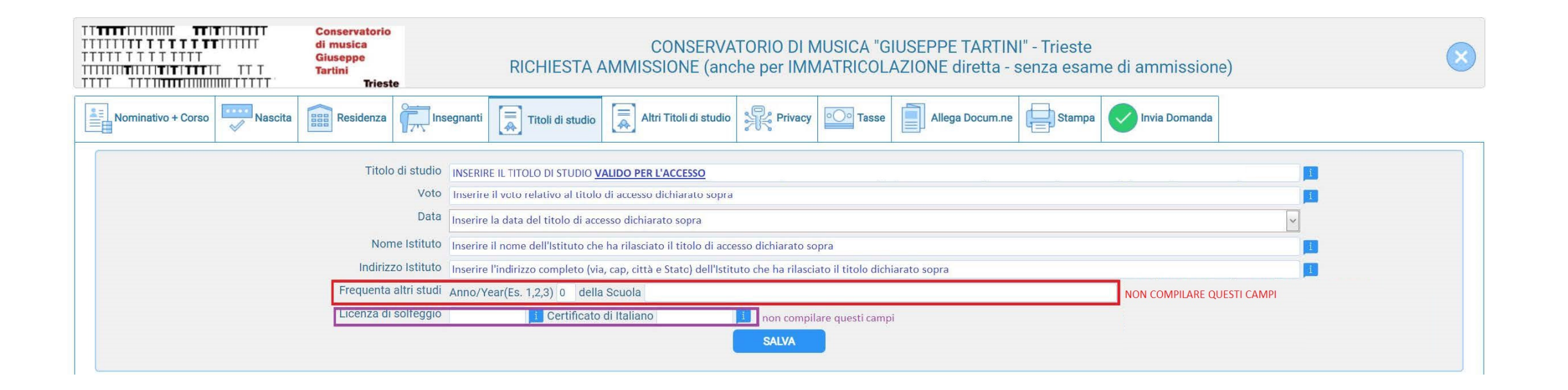

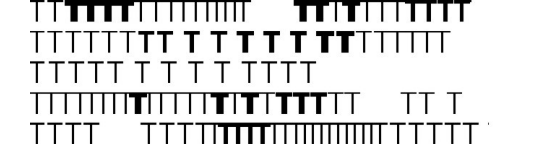

### ALTRI TITOLI DI STUDIO: indicare **TUTTI** i titoli di studio posseduti

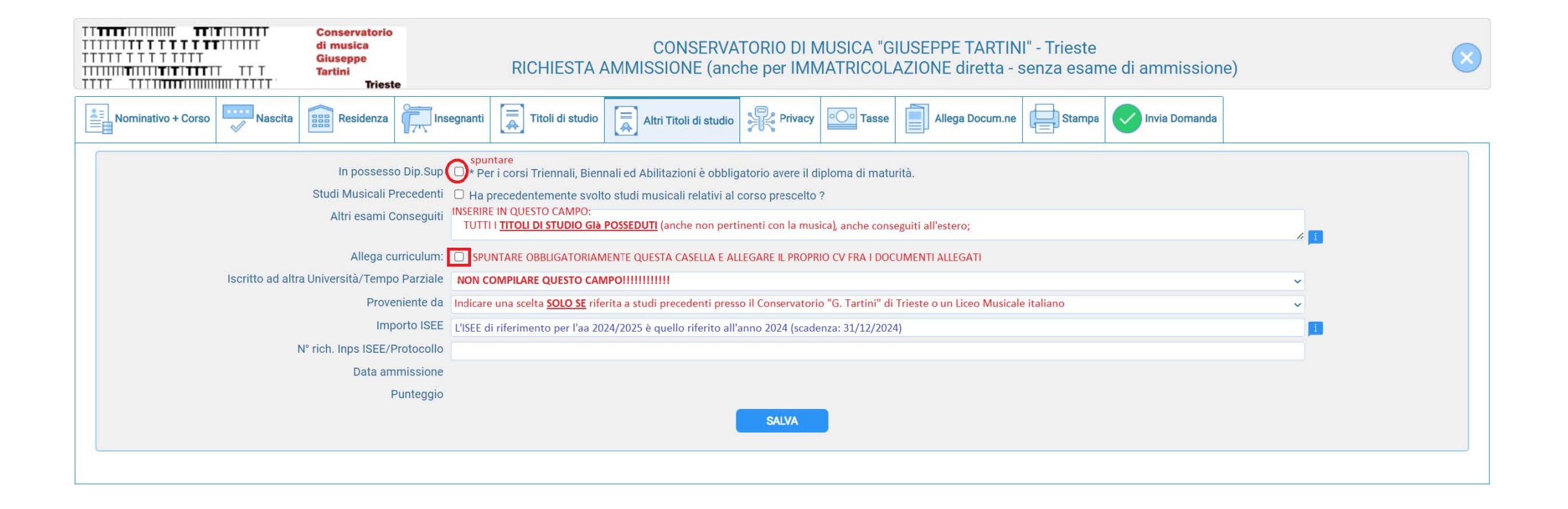

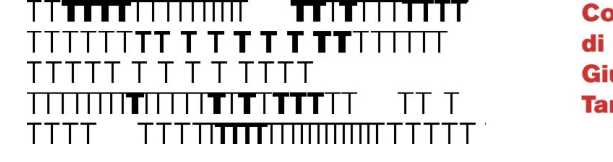

### Selezionare le opzioni desiderate """" e cliccare su «Salva consensi privacy»

| TITTTTIIIIIIII     TTITIIIIII     Conserve<br>di music       TITTTTTTTTTTTTTTTTTTTTTTTTTTTTTTTTTTT | torio<br>CONSERVATORIO DI MUSICA "GIUSEPPE TARTINI" - Trieste<br>RICHIESTA AMMISSIONE (anche per IMMATRICOLAZIONE diretta - senza esame di ammissione)<br>Trieste                                                                                                    |                 | ×                   |
|----------------------------------------------------------------------------------------------------|----------------------------------------------------------------------------------------------------|-----------------|---------------------|
| Nominativo + Corso Nascita Resid                                                                   | enza 🛱 Insegnanti 📮 Titoli di studio 📮 Altri Titoli di studio 🙀 Privacy 🖸 Tasse 📄 Allega Docum.ne 🖨 Stampa <table-cell> Invia Domanda</table-cell>                                                                                                    |                 |                     |
| Link Privacy<br>Il nominativo è minorenne?                                                         | https://conts.it/cons/informazioni-generali/privacy/informativa-studenti <ul> <li>Maggiorenne O Minorenne</li> </ul>                                                                                                    |                 |                     |
| Finalità privacy                                                                                   | * Per presa visione, ricevuta dell'informativa e consenso al trattamento dei miei dati personali ai sensi dell'art. 6, comma 1 lett. A) del GDPR.                                                                                                    | Acconsento      | □ Non<br>Acconsento |
|                                                                                                    | Per la comunicazione dei miei dati personali e di carriera ad Enti pubblici e società di natura privata avente come scopo l'orientamento, la formazione, l'inserimento professionale (anche all'estero), lo svolgimento di attività didattiche o di ricerca o di tirocinio                                                                                                    | Acconsento      | O Non<br>Acconsento |
|                                                                                                    | Liberatoria per riprese audio, video e fotografiche II Regolamento Europeo in materia di trattamento dei dati personali (GDPR 2016/679) disciplina procedure da osservare in materia di trattamento dei dati personali e dunque operative anche nel caso di immagini fotografiche e video. Inoltre gli articoli 96 e 97 della Legge 22 aprile 1941, n. 633 in tema di "protezione del diritto d'autore e di altri diritti connessi al suo esercizio", indicano alcune prescrizioni precise in ordine all'utilizzo delle immagini stesse. Ai sensi e per gli effetti del combinato disposto delle predette disposizioni normative il Conservatorio, in qualità di Titolare del trattamento dei dati personali, la informa che: • Lei potrebbe essere ripreso in video, in immagini o in registrazione audio durante le attività didattiche e di produzione artistica e di ricerca in cui sarà coinvolto durante i i suo percorso di studi; • Tali riprese potranno essere tiprodotte, diffuse, stampate, pubblicate e proiettate, con ogni mezzo attualmente conosciuto o che verrà inventato in futuro, senza limitazioni di tempo e luogo e senza alcun corrispettivo a suo favore, per scopi documentativi, formativi ed informativi. Il Titolare del trattamento assicura che le immagini e le riprese audio-video realizzate dall'Istituzione, nonché gli elaborati prodotti dagli studenti durante le attività didattiche, potranno essere utilizzati esclusivamente per documentare e divulgare le attività del Conservatorio tramite il sito internet di Istituto, pubblicazioni, mostre, corsi di formazione, seminari, convegni e altre iniziative promosse dall'Istituto anche in collaborazione con altri enti pubblici. La presente autorizzazione no consente l'uso dell'immagine per fini diversi da quelli sopra riportati. Il/la sottoscritto/a conferma di non aver nulla a pretendere in ragione di quanto sopra indicato e di rinunciare irrevocabilmente ad ogni diritto, azione o pretesa derivante da quanto sopra autorizzato. Per la il trattamento delle riprese audio/video come da indicazioni sopr | ☑<br>Acconsento | □ Non<br>Acconsento |
|                                                                                                    | Salva consensi privacy                                                                                                    |                 |                     |

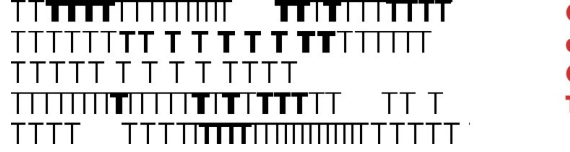

### TASSE Cliccare su «Inserisci tassa» e scegliere le tasse da inserire

|                        | Conservatorio<br>di musica<br>Giuseppe<br>Tartini<br>Trieste | RICHIESTA                    | CONSERVA<br>AMMISSIONE (and     | TORIO DI M<br>che per IMM | IUSICA "GIU<br>IATRICOLA | JSEPPE TARTIN<br>ZIONE diretta - s | I" - Trieste<br>senza esam | e di ammissione |
|------------------------|--------------------------------------------------------------|------------------------------|---------------------------------|---------------------------|--------------------------|------------------------------------|----------------------------|-----------------|
| Nominativo + Corso     | Residenza                                                    | Insegnanti 🗍 Titoli di studi | o Altri Titoli di studio        | Privacy                   | Oo Tasse                 | Allega Docum.ne                    | Stampa                     | Invia Domanda   |
| O Inserisci tassa      |                                                              | 12                           | + SELEZIONE TASSE<br>PER PagoPA |                           |                          |                                    |                            |                 |
| Tipo tassa Di<br>versa | ata Importo S<br>mento versamento ve                         | Scadenza N. Versamento       | Tipo esonero A                  | /A: ISEE                  | /U Perc. s<br>import     | su C.C.\Iban                       | Data incasso               |                 |
|                        |                                                              | No dat                       | ta to display                   |                           |                          |                                    |                            | <b>^</b>        |

Per maggiori info consultare il <u>Manifesto tasse, contributi ed</u> <u>esoneri</u>

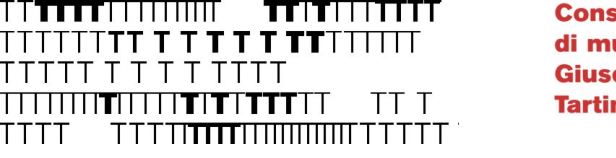

### TASSE: imposta di bollo (PagoPA)

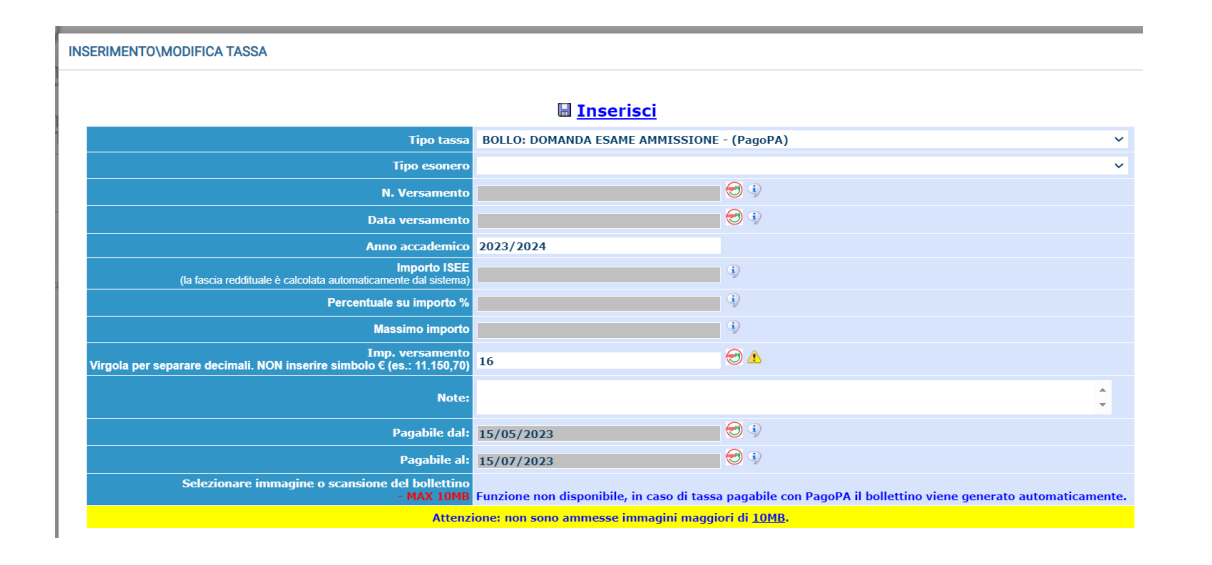

In «TIPO TASSA» scegliere: BOLLO: DOMANDA ESAME AMMISSIONE

(tutti i campi si compileranno automaticamente, NON SONO PREVISTI ESONERI)

e cliccare su «Inserisci»

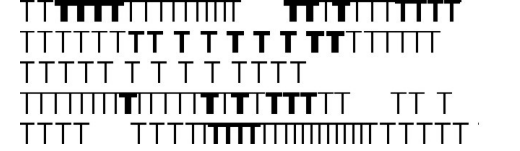

#### Una volta inserite le tasse, cliccare su SELEZIONE TASSE per PagoPA

| Tasse con procedura PagoPA                                                                                                    |                                   |                                    |                 |           |                     |            |              |           |              |   |  |  |
|----------------------------------------------------------------------------------------------------|-----------------------------------|------------------------------------|-----------------|-----------|---------------------|------------|--------------|-----------|--------------|---|--|--|
| In questa lista sono presenti le tasse pagabili mediante procedura PagoPA.  Per più tasse aventi <u>stesso C.C.Iban</u> è possibile stampare un unico bollettino "off con la somma degli importi, selezionandole col segno di spunta presente nella colonna Seleziona. In questo caso se le tasse hanno data di scadenza diverse sarà stampata la meno recente. Per il bollettino di utilizzare il link GERER UNICO BOLLETTINO PER LE TASSE SELEZIONATE. Per stampare un bollettino di priedativo ad una signi caso se su link CEREB AUCIENTINO FER UETA TASSA presente nella colonna MAV/PagoPA.  et ettasse se su traditto di utilizzare il link defini controllare che siano selezionate le tasse giuste con i giusti importi in quanto il bollettino generato è inconvertibile. |                                   |                                    |                 |           |                     |            |              |           |              |   |  |  |
| Sele<br>ziona                                                                                                    | MAV\PagoPA                        | Tipo tassa                         | Imp. versamento | A/A:      | Scadenza versamento | N° Versam. | Data versam. | C.C.\Iban | Tipo esonero | - |  |  |
|                                                                                                    | Crea bollett. per<br>questa tassa | AMMISSIONE - CONTR.<br>ISTITUTO    | 30              | 2023/2024 | 15/07/2023          |            |              |           |              |   |  |  |
|                                                                                                    | Crea bollett. per<br>questa tassa | BOLLO: DOMANDA ESAME<br>AMMISSIONE | 16              | 2023/2024 | 15/07/2023          |            |              |           |              |   |  |  |

Spuntare le caselle relative alle tasse da versare, quindi cliccare su

+ GENERA UNICO BOLLETTINO PER LE TASSE SELEZIONATE

Sarà ora disponibile un file .pdf contenente le informazioni per poter effettuare il pagamento tramite circuito PagoPA.

 Conservatorio di musica Giuseppe Tartini Trieste

### Documenti da allegare:

|                                                                                                    |           | CONSERVATORIO DI MUSICA "GIUSEPPE TARTINI" - Trieste<br>RICHIESTA AMMISSIONE (anche per IMMATRICOLAZIONE diretta - senza esame di ammissione) |                  |                        |  |           |                 |        |               |  |  |
|----------------------------------------------------------------------------------------------------|-----------|----------------------------------------------------------------------------------------------------|------------------|------------------------|--|-----------|-----------------|--------|---------------|--|--|
| Nominativo + Corso                                                                                                    | Residenza | Insegnanti                                                                                                    | Titoli di studio | Altri Titoli di studio |  | •O• Tasse | Allega Docum.ne | Stampa | Invia Domanda |  |  |
| Mediante questo modulo dovete inserire i documenti del tipo sotto indicato in base alle istruzioni che avete ricevuto dal Conservatorio, ad esempio se vi è stato chiesto di allegare copia formato PDF della carta di identità.     Sono ammessi solo file doc, pdf, txt, xis, png, jpg e non superiori a 10 MB ciascuno     Seleziona Seleziona Seleziona Seleziona Conservatorio ad esempio se vi è stato chiesto di allegare copia formato PDF della carta di identità. |           |                                                                                                    |                  |                        |  |           |                 |        |               |  |  |
| Inserisci documento                                                                                                    |           |                                                                                                    |                  |                        |  |           |                 |        |               |  |  |
|                                                                                                    | Oggetto   |                                                                                                    |                  |                        |  |           |                 |        |               |  |  |
|                                                                                                    | Allegati  |                                                                                                    |                  |                        |  |           |                 |        |               |  |  |

#### **DOCUMENTI OBBLIGATORI**

- Documento di identità fronte/retro in corso di validità del Candidato.
- Per i cittadini extra-UE stabilmente residenti in Italia: permesso di soggiorno in corso di validità e/o ricevuta postale non obsoleta
- Codice fiscale rilasciato dall'Agenzia delle Entrate
- Curriculum Vitae
- Fototessera
- Programma dell'esame di ammissione (brani presentati)
- Eventuale documentazione relativa a DSA/BES/disabilità certificate, già dichiarate in anagrafica

#### **DOCUMENTI FACOLTATIVI**

• Eventuale Attestazione ISEE (il documento deve essere valido fino al 31/12/2024 e riportare la dicitura «si applica alle prestazioni per il diritto allo studio universitario»). Scadenza massima di presentazione dell'ISEE 2024: 15/02/2025.

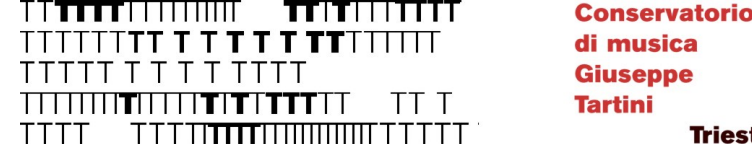

di musica Giuseppe Trieste

#### La procedura è terminata

Una volta inseriti tutti i dati, aprire la sezione «Invia Domanda», controllare che tutte le sezioni siano verdi e **chiudere la procedura**.

La Segreteria invierà una email di controllo una volta che la procedura sarà stata processata.

Potranno accedere agli esami di ammissione, previsti **il 6 e 7 febbraio** 2025 (salvo diversa comunicazione) i Candidati che avranno presentato regolare domanda di ammissione e ché sono in possesso dei requisiti di accesso previsti dal Bando.